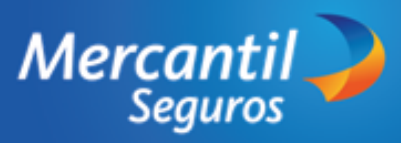

Auto Auto Auto Aut

01

03

05

## CÓMO COTIZAR Y EMITIR UNA PÓLIZA DE AUTOMÓVIL CLIENTES

#### INGRESA AL PORTAL DE MERCANTIL SEGUROS

- Ingresa a www.mercantilseguros.com
- Ubica la sección "¿Qué estás buscando hoy?
- Haz en la tarjeta "Comprar en Línea"
- Ubica la tarjeta Cuida tu carro, no lo dejes a la suerte" y haz clic en "Comenzar"

#### COMPLETA LOS DATOS DEL VEHÍCULO

Ingresa el año, la marca, el modelo y la versión del vehículo para generar las ofertas

### **SELECCION EL TIPO DE SEGURO**

Selecciona la frecuencia de pagos y una opción de las ofertas disponibles para tu vehículo

04

### COMPLETA LOS DATOS DEL TITULAR DE LA PÓLIZA

Ingresa la información del titular de la póliza. Si el titular de la póliza no es la persona que paga la póliza, registra sus datos

# INGRESA EL Nº DE PLACA

Ingresa el número de la placa del

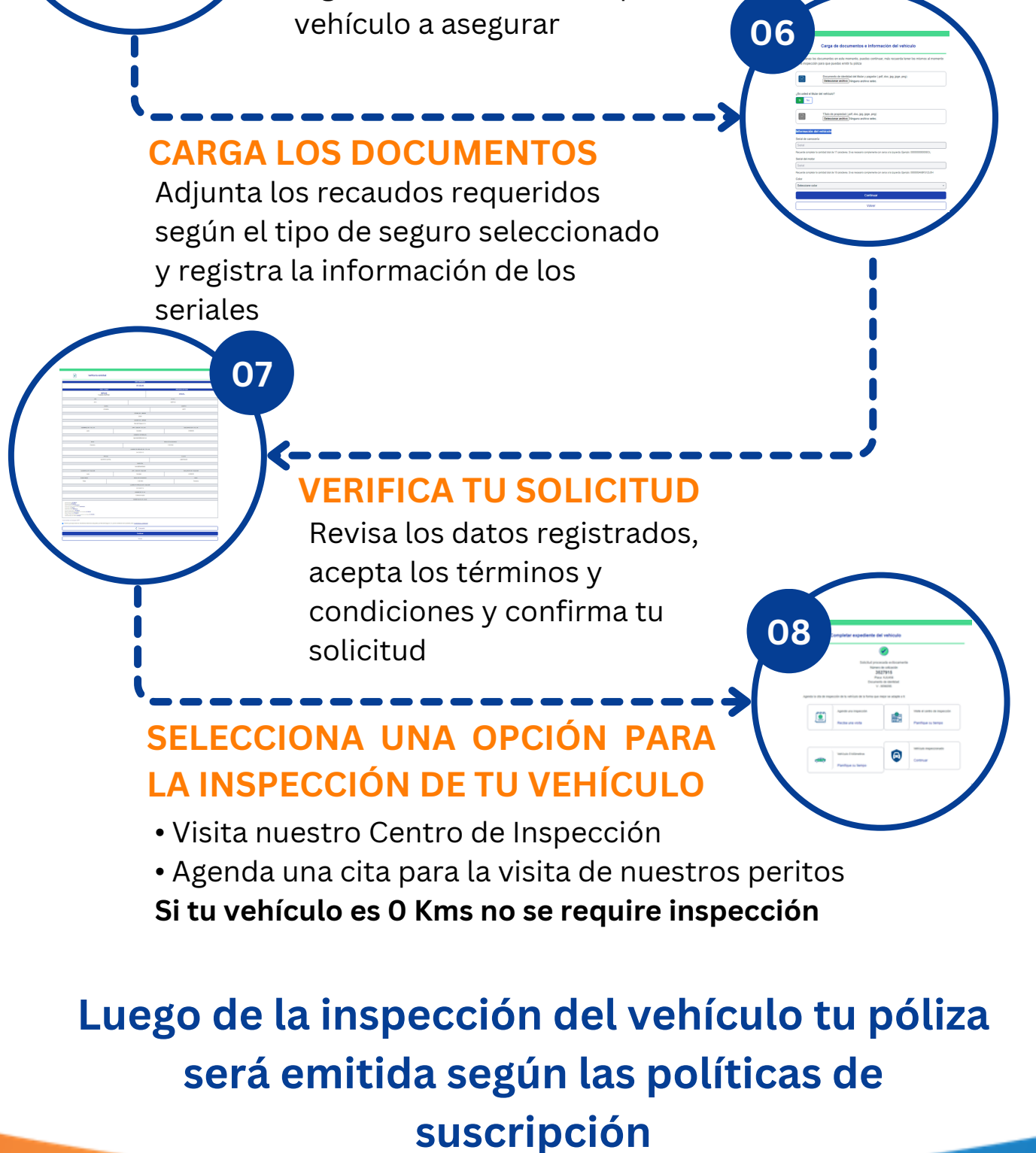